## Assign a Form

Assigned forms appear to users in the My Forms section of GAL.

- 1. To assign a form, click the Forms icon in the navigation bar, and open the form you wish to assign.
- 2. Click the Assigned Forms tab.
- 3. Locate the user you want to assign from the Select Users pane, then click the user.

| Form 'New         | Form'          |                 |           |             |            |
|-------------------|----------------|-----------------|-----------|-------------|------------|
| General Design    | Assigned Forms | Completed Forms | Relations | hips Shares | Properties |
| Form Assig        | gnment         |                 |           |             |            |
| Select Users      | Assignments    |                 |           |             |            |
| 🕈 😭 Corporate     |                |                 |           |             |            |
|                   |                |                 |           |             |            |
|                   |                |                 |           |             |            |
|                   |                |                 |           |             |            |
|                   |                |                 |           |             |            |
|                   |                |                 |           |             |            |
| Browse Filter     | - Results      |                 |           |             |            |
|                   | Filter         | Reset           |           |             |            |
| Advanced Fi       | ilter          |                 |           |             |            |
| Due Date:         | Set to Now     |                 |           |             |            |
| Include Review:   |                |                 |           |             |            |
| Assign Form       |                |                 |           |             |            |
| Assigned Forms    |                |                 |           |             |            |
| Assigned To       | Due            | e Date          | S         | tatus       |            |
| No Forms have bee | en assigned.   |                 |           |             |            |

- 4. Select a date and time the form will be assigned to the user in the Due Date section. To assign the form on today's date, click Set to Now.
- 5. Select the Include Review checkbox if a review is required, then enter the review details in the Add Review Schedule window.

| Add Review  | Schedule                                   |
|-------------|--------------------------------------------|
| Title:      |                                            |
| Type:       | Select a review type ▼                     |
| Due Every:  | Day(s) 🔻                                   |
| Start Date: | Set to Now   9/21/2018 AT: 2 ▼ : 06 ▼ PM ▼ |
|             |                                            |

- 6. Click Assign Form.
- 7. To edit the form, click the entry in the Assigned Forms section, then click Edit Assigned Forms.

| Assigned To     | Due Date                           | Status    | 8 |
|-----------------|------------------------------------|-----------|---|
| Plan Reviewer   | 09/21/2018 02:06:00 PM             | Requested |   |
| Due Date: 09/21 | /2018 02:06:00 PM<br>Assigned Form |           |   |